Breve tutorial para importar un archivo CSV a Google Calendar - CASOTO

Para importar eventos desde un archivo CVS (comma separted values, valores separados por comas) en Google Calendar debes seguir los siguientes pasos:

 Abrir en una PC tu Google Calendar ( calendar.google.com ) con la precaución que la cuenta que estás viendo, sea la que querés usar, usualmente la misma que tenés conectada en el teléfono.

Mes 👻 🏚

← Configuración

.....

Configuración

Densidad y color

iviar comentarios ruda

ıprimir

Papelera

- 2) Tenés que ir a Menú Configuración / Configuración
- En el menú que se abre a la izquierda, debés seleccionar Importar y exportar
- 4) Hace click en Seleccionar un archivo del ordenador
- 5) Seleccionar el archivo que descargaste, cuya extensión es .csv

| 1                                |                                                                            |          | General                     |
|----------------------------------|----------------------------------------------------------------------------|----------|-----------------------------|
| ← Configuración                  |                                                                            |          | Idioma y región             |
|                                  |                                                                            |          | Zona horaria                |
| General                          | Importar                                                                   |          | Husos horarios              |
| Añadir calendario 🗸              |                                                                            |          | Configuración de los e      |
| Importar y exportar              | Seleccionar un archivo del ordenador                                       |          | Opciones de visualiza       |
| Importar                         | Añadir al calendario                                                       |          | Eventos de Gmail            |
| Exportar                         | Diego Caso                                                                 |          | Combinaciones de ter        |
|                                  | Puedes importar información de eventos en formato iCal o CSV (MS Outlook). | IMPORTAR | Añadir calendario           |
| Configuración de mis calendarios |                                                                            |          | Importar y exportar         |
| ← Configuración                  |                                                                            |          | Configuración de mis calend |
| General                          | Investor                                                                   |          |                             |
| Añadir calendario 🗸              |                                                                            |          |                             |
| Importar y exportar              | ▲ agenda capital humano casoto 2018.pdf                                    |          |                             |
| Importar<br>Exportar             | Añadir al calendario<br>Diego Caso                                         |          |                             |
|                                  | Puedes importar información de eventos en formato iCal o CSV (MS Outlook). | IMPORTAR |                             |